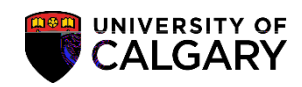

The following steps are required to run a query to view applications that have been evaluated by Study Abroad Office and relative Departments. Once these applications have been processed accordingly by the relative

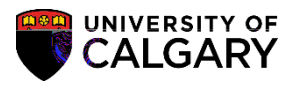

# Image: Second Second

 Enter the Institution (UCALG), the Career (UGRD) and the Term (e.g. 2177). Click the Look p Application Cente button.

8. A list of Application Centres display. Select OPNF Open Studies Admission Fee which is the application centre for Exchange applications. Click the OPNF link.

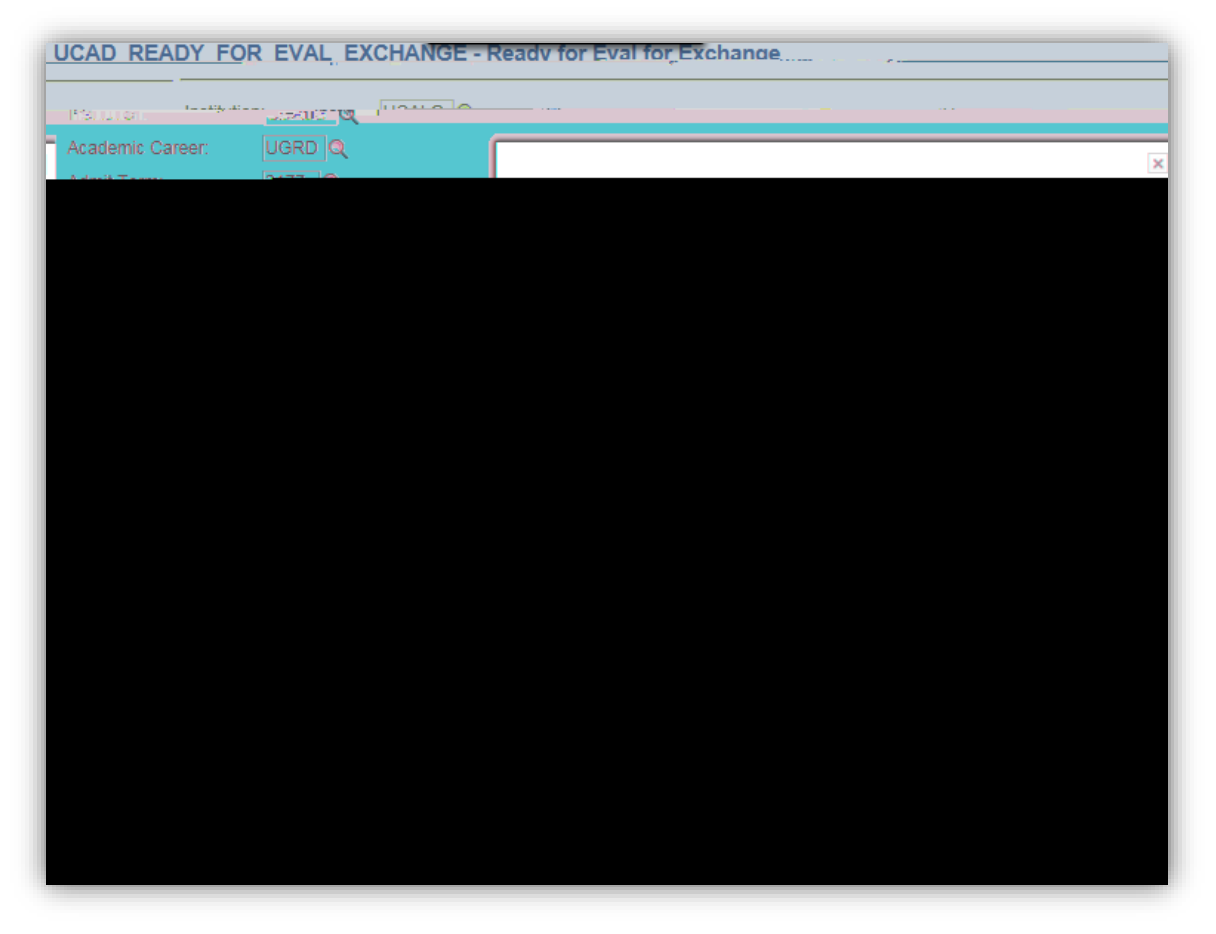

9. Click the Look p Acad Prog button. A list of Academic Program displays For this example select ENEXG for Schulich School of Engineering. Other acceptable programs are: LAEXG Faculty of Law and OSEXG Open StudiesClick the ENEXG link.

Q

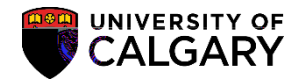

|                             |                                       | ×                                                          |
|-----------------------------|---------------------------------------|------------------------------------------------------------|
|                             |                                       | 1 34 CANER 1 - 54 9                                        |
| - IN STHEND                 | Se Carlos Sector                      | നിംപംപ്പാന്തവണ്ടി എടിക്കുന്നു.                             |
| ENSPC EN                    | ENSr N                                | hulich School of EN Special                                |
| ENVIS Schulich Scho         | ool of EN Visiting ÉNVI               | S ÉN                                                       |
| BVBXG / K                   | identication incom <u>pression</u>    |                                                            |
| EVMTH En                    | vironmental Design Mstr               | Thes EVMTH EV                                              |
| EVSPT EN                    | wironmental Design Spec               | Thes EVSPT EV                                              |
| FABCH FA                    | FABCH Fi                              | ne Arts Bachelor                                           |
| Expin Baul Excertise        |                                       | ne Aste Distante                                           |
| toral GSDOC GS              | GSDOC                                 | Graduate Studies Doct                                      |
| hangeCrse GSEXC GS          | GSEXC-                                | Graduate Studies Excl                                      |
| Thesis GSEXT                |                                       | Graduate Studies Evel                                      |
| Studies Master's Crse GSMCB | GS                                    | GSMCB Graduate                                             |
| GSMTH GS                    | GSNPC Gra                             | duate Studies Master's Thes<br>duate Studies Non-Prod Cree |
| visit Crise GSVSC G         | S BENE                                | Graduate Studies \                                         |
| /isit Thesis GSVST G        | S S S S S S S S S S S S S S S S S S S | F Graduate Studies \                                       |
| Business Bach HABCH H       | A HABC                                | CH Haskayne Schl of E                                      |
|                             |                                       | Hanna an Alleman (An An An An An An An An An An An An An A |
| KNBCH KN                    |                                       | Kinesiology Bachelor                                       |
| LAFXG                       | LAEXG                                 | Faculty of Law                                             |
|                             |                                       |                                                            |
|                             |                                       |                                                            |
|                             |                                       |                                                            |
|                             |                                       |                                                            |
|                             |                                       |                                                            |
|                             |                                       |                                                            |
|                             |                                       |                                                            |
|                             |                                       |                                                            |
|                             |                                       |                                                            |
|                             |                                       |                                                            |
|                             |                                       |                                                            |
|                             |                                       |                                                            |
|                             |                                       |                                                            |

- 10. Click the **Choose a dat** button and enter the Application Complete Date by selecting it from the Calendar or enter it directly. This date is the date that the file is complete. You can specify which completion date you want to start to review files from (e.g. May 1, 2017).
- 11. Click the ViewResult button.

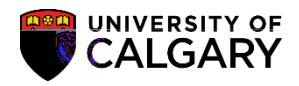

#### 12. The results will display:

- Academic Program
- Student ID (EMPLID)
- Name
- Degree (Degree Plan)
- Academic Plan
- Application Number
- Program Number
- Admit Term
- Application Center (OPNF)
- Admit Type
- Appl Complete Date (date file was complete)

| institution:                               | · · · -                                                                                                    |                    |                                                                                                    |                                           |
|--------------------------------------------|----------------------------------------------------------------------------------------------------|--------------------|----------------------------------------------------------------------------------------------------|-------------------------------------------|
|                                            |                                                                                                    |                    | Academic Caroon                                                                                                    |                                           |
| Admit Term: 2177                           | L Contraction of the second second seco |                    |                                                                                                    |                                           |
| Annlication Centre:                        | and the second second                                                                                                    | <u> </u>           |                                                                                                    |                                           |
|                                            | Acad Prog:                                                                                                    | ENEXG Q            |                                                                                                    |                                           |
|                                            | Degree Plan:                                                                                                    | Q                  |                                                                                                    |                                           |
|                                            | Academic Plan:                                                                                                    | Q                  |                                                                                                    |                                           |
|                                            | Appl Complete Date >                                                                                                    | =: 2017/05/01      |                                                                                                    |                                           |
|                                            | View Results                                                                                                    |                    |                                                                                                    |                                           |
| -<br>Yezh est Witte Harris (1997) (* 1912) |                                                                                                    | B                  |                                                                                                    |                                           |
|                                            |                                                                                                    |                    | E in                                                                                                    | at 4 af 4 last 10 mm till                 |
|                                            |                                                                                                    | Anad Decourse FMDL | JD. Nome                                                                                                    | nana Plan, utonik Plana, Anal Mara, David |
|                                            |                                                                                                    | Acad Service E490  | En la construction de la construction de la constru | ol 4 4 of 4 1 ook - Marriell              |

For the corresponding online learning; consult www.ucalgary.ca/ittraining. End of Procedu e